#### Philips GoGear 音频视频播放机

SA1OPS04 SA1OPS08 SA1OPS16 SA1OPS32

# 快速入门指南

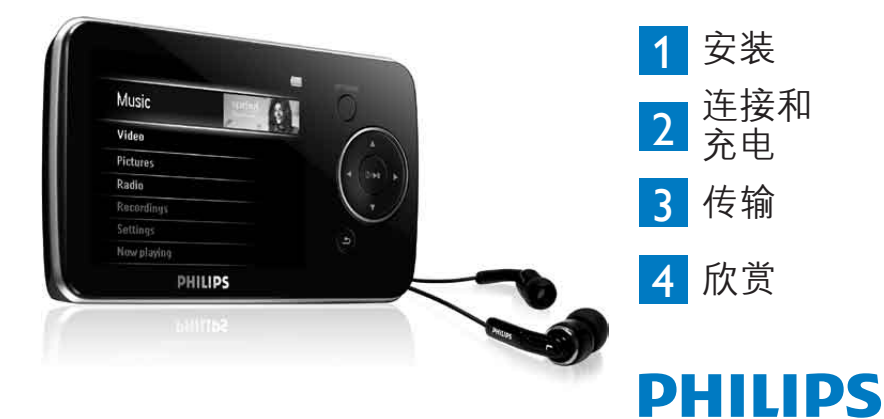

### 需要帮助?

请访问

www.philips.com/welcome

在这里您可以访问全套支持材料,例如用户手册、最新软件更 新和常见问题解答。

### 目录

- 是否有手册? 34 45 视频 45 注册产品 视频播放 34 快进/快退控制 45 不要忘记升级 34 45 35 包装清单 45 控件和连接概述 36 46 安装 37 46 37 连接和充电 录音 46 37 连接至电脑 46 播放录音 38 杳看播放机的电池电量指示 47 38 传输 47 38 使用 Windows Media Player 11 48 传输音乐和图片 48 使用 MediaConverter™ 的 40 Stream Ripper 下载、转换和传 输视频 欣赏 42
- 开机和播放 42
- 42 主菜单
- 42 导航菜单
- 43 音乐模式
- 44 收听语音书籍
- 44 将语音书籍添加至 GoGear Opus
- 44 按书籍标题选择语音书籍
- 44 语音书籍控制

| <u> </u> |
|----------|
| 收音机      |
| 自动调谐     |
| 播放预设电台   |
| 录音       |

- 故障种类和处理方法
- 如何复位我的播放机?
- 需要帮助?
- 旧产品和集成电池的处理

### 是否有手册?

在播放机随附的 CD 上有详细的用户手册和常见问题解答。您还可从以下网站下载该文件: www.philips.com/support

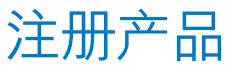

由于您可以升级产品,因此我们建议您在 www.philips.com/welcome 上注册产品,以便在提供了新的免费升级时通知您。

### 不要忘记升级

我们明白您将长时间使用该产品。为了获得最佳性能,建议您经常登录 www.philips.com/support,为您的产品获取最新软件和 Firmware Manager 的免费更新。 这些下载将帮助您优化产品性能,并充分利用我们将来对新音频格式的支持。

享受全新的音乐体验。

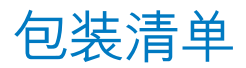

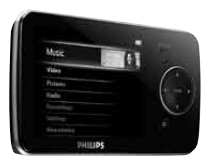

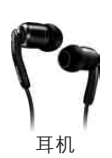

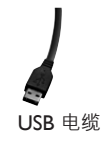

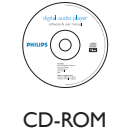

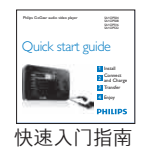

#### 需要的其它物品:

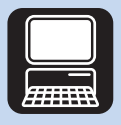

电脑

具有以下配置的电脑: Windows XP(SP2 或更高版本)或Vista Pentium III 800MHz 处理器或更高版本 CD-ROM 驱动器 128 MB RAM 500MB 硬盘空间 USB 端口 互联网连接(建议使用) Microsoft Internet Explorer 6.0 或更高版本

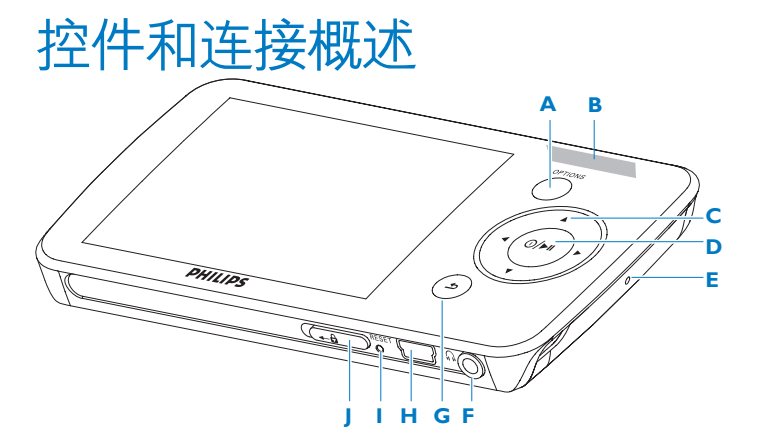

| Α | OPTIONS  | 提供一系列选项,具体视当前<br>菜单而定      | E  | MIC   | 麦克风                             |
|---|----------|----------------------------|----|-------|---------------------------------|
|   |          |                            | F  | A     | 耳机插孔                            |
| В | -VOLUME+ | 增大/减小音量 (按住可快速增<br>大/减小音量) | C  | 5     | 返回上一级别 (按住可返回根<br>菜单)           |
| С | ◀        | 向后跳转 (按住可快速跳转)             | E. | l + 🛟 | USB 接口                          |
|   | •        | 向前跳转 (按住可快速跳转)             | 1  | RESET | 重置                              |
|   | ▲/▼      | 向上/向下滚动 (按住可快速<br>滚动)      | J  | 읍 滑块  | 按住滑块可锁定/解锁所有按键<br>(-VOLUME+ 除外) |
| D | ① / ►Ⅱ   | 开/关<br>播放/录音/暂停            |    |       |                                 |

确认选择

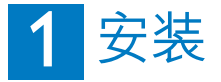

- 1 将产品随附的 CD 插入到电脑光驱中。
- 2 请按照屏幕上的说明完成 Windows Media Player、Philips 设备管理器和 MediaConverter™ for Philips 的安装。MediaConverter™ for Philips 可将视频剪辑转 换为适合播放机的格式。

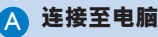

将播放机连接至电脑时, 它会自动充电。

- 1 首次使用播放机之前, 应至少充电 5 小时。
  - > 4 小时后, 电池 100% 充满; 2 小时后, 充满 80%。
- 2 将随附的 USB 电缆连接至播放机底部的迷你 USB 端口,另一端连接至电脑。
  - > 连接至电脑后,播放机将开始充电。

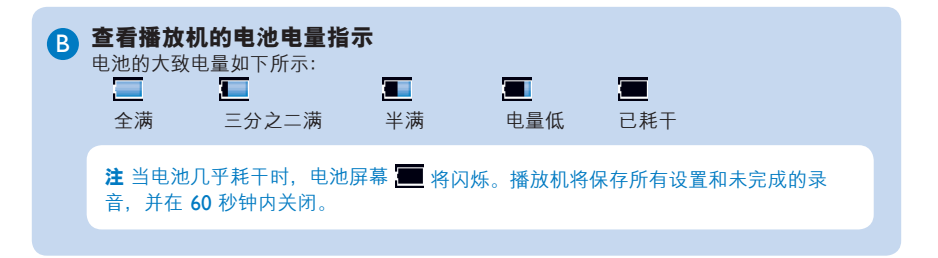

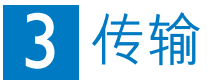

可以使用 Windows Media Player 将音乐和图片文件传输到播放机。 有关详细信息,请参阅用户手册中的使用 Windows Media Player 11 整理和传输音乐和图片 童节。

#### 🗛 使用 Windows Media Player 11 传输音乐和图片

下载 Windows Media Player11:

http://www.microsoft.com/windows/windowsmedia/player/11/default.aspx

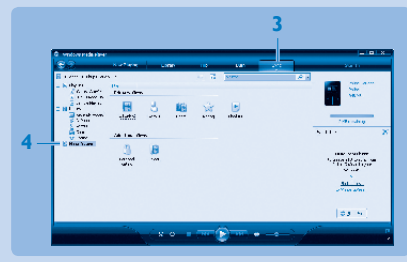

- 1 启动 Windows Media Player 11。
- 2 使用随附的 USB 电缆将播放机连接至电脑。
- 3 连接播放机后,同步选项卡将变为如 (一一)中所示,并且该设备及其内容在 Windows Media Player 11 中可见(请参见上图)。
- 4 Windows Media Player 11 会自动将音乐媒体库中的内容同步到您的播放机。

有关如何设置 Windows Media Player 11 中的同步选项的详细信息,请参阅用户 手册。

』使用 MediaConverter™ 的 Stream Ripper 下载、转换和传输视频

#### 注意事项

(B)

您从互联网下载 (购买) 的受 DRM 保护的视频的位速率必须为 ≤ 800kbps, 您才能够将它们传输到播放机。 当您在连接到互联网的电脑上播放受 DRM 保护的视频时,您可以获得它的许可证。通过在 Windows 资源管理器中进行"拖放",您可以将受 DRM 保护的视频与所下载的许可证一起移至播放机的 VIDEO 文件夹 中。

#### 注意事项

要使用 Stream Ripper 功能并避免下载错误消息,请在电脑上安装 "FLV 编解码器"。(提示:如果您在互联网搜索引擎中输入 "FLV 编解码器下载",就可以找到提供 FLV 编解码器下载的网站。)

- 使用 Internet Explorer 打开要从中下载视频的网站。
  Stream Ripper 软件支持从下列网站下载:
  - video.google.com
  - myspace.com
  - youtube.com
- 2 当在网站上播放视频时,将鼠标指针移到视频上方,直到在左上角中看到 Stream Ripper 图标 📽 Touristing ,然后单击**下载**。
  - > 下载视频后, MediaConverter™将会打开并显示所下载的视频。

3 在 MediaConverter™ 窗口中,单击 Start (开始) 以开始视频的转换和传输。

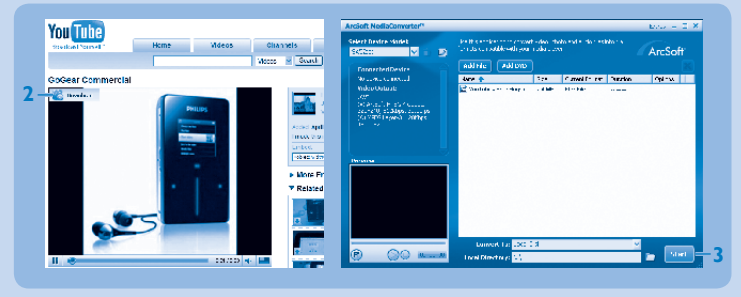

> 将显示转换和传输的进度。 所有已转换的文件都将传输到播放机。

**提示** 您也可以在 Windows Explorer 中选择文件, 然后将其拖放到 MediaConverter™ for Philips 屏幕中。

注 如果需要, 会先将文件转换为可以在播放机上播放的格式。

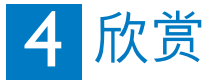

#### \Lambda 开机和播放

要开机,请按住 ①/▶Ⅱ,直到显示屏显示 Philips 徽标为止。 要关机,请按住 ①/▶Ⅱ,直到显示屏显示 "Bye"为止。

#### **B** 主菜单

| ■ 音乐   | 播放数字音乐曲目  |
|--------|-----------|
| ■ 影片   | 观看视频      |
| 🖸 图片   | 查看图片      |
| 📷 收音机  | 收听 FM 收音机 |
| 💵 录音   | 创建或收听录音   |
| ■ 文件夹  | 查看文件夹     |
| 📓 设定   | 自定义播放机设置  |
| 🖸 正在播放 | 转至播放屏幕    |
| 最后播放   | 续播        |

#### ○ 导航菜单

播放机具有一个直观的菜单导航系统,可引导您完成各种设置和操作。

| 目标      | 操作          |
|---------|-------------|
| 返回上一级菜单 | 按 5         |
| 返回主菜单   | 按住 <b>5</b> |
| 浏览菜单    | 按 ▶Ⅱ 或 ⊅    |
| 滚动查看列表  | 按 ▲ 或 ▼     |
| 选择一个选项  | 按 OPTION    |

## 音乐模式 (以及录音的播放模式)

播放机提供以下音乐模式选项:

| 目标        | 动作   |
|-----------|------|
| 播放/暂停音乐   | 按 ▶Ⅱ |
| 跳至下一个音频文件 | 按 ▶  |
| 返回上一个音频文件 | 按 ◀  |
| 快退        | 按住 < |
| 快进        | 按住▶  |

| 目标     | 动作        |
|--------|-----------|
| 返回浏览菜单 | 按 🕤 键     |
| 提高音量   | 按 Vol +   |
| 降低音量   | 按 VOL -   |
| 访问选项菜单 | 按 OPTIONS |

### 收听语音书籍

播放机支持音频格式的书籍。 要使用此功能,您必须从 **audible.com** 下载 AudibleManager。 借助 AudibleManager,您可轻松管理语音书籍的数字内容。

访问 audible.com 并注册。 屏幕说明将指导您完成 AudibleManager 软件的下载过程。

#### 将语音书籍添加至 GoGear Opus

- 1 在电脑上启动 Audible Manager。
- 2 将语音书籍拖放至 GoGear Opus。

#### 按书籍标题选择语音书籍

- 1 从 GoGear Opus 的主菜单中,选择 🌆 进入音乐模式。
- 2 按▲ 或 ▼, 然后按 ▶Ⅱ 选择语音书籍。
- 3 按▲ 或▼, 然后按 ▶ Ⅱ 选择书籍标题或作者选项。
- 4 按▲或▼,然后按▶Ⅱ做进一步选择。
- 5 按▲或▼选择标题,然后按 ▶Ⅱ播放。
  - 要退出,请按 5。

#### 语音书籍控制

播放机提供下列语音书籍模式控制:

| 目标             | 动作       |
|----------------|----------|
| 播放/暂停          | 按 ▶Ⅱ     |
| 向前跳转至新一节/章的开头  | 按▶       |
| 向后跳转至当前一节/章的开头 | 按 ◀      |
| 在语音书籍中快速向前跳转   | 按住 ▶     |
| 在语音书籍中快速向后跳转   | 按住 <     |
| 访问选项菜单         | 按OPTIONS |
| 返回浏览菜单         | 按 5      |
| 提高音量           | 按 VOL +  |
| 降低音量           | 按 VOL -  |

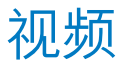

#### 视频播放

- 您可以播放存储在播放机上的视频剪辑。
- 1 从主菜单中,选择 进入视频模式。
  > 将显示存储在播放机上的视频文件列表。
- 2 按▲或▼选择文件,然后按 ▶Ⅱ 播放。
- 3 短按 5 返回上一级菜单,长按 5 返回主菜单。

#### 快进/快退控制

播放机允许您以快进/快退模式浏览视频。

#### 快进/快退

- 1 长按 ▶ 选择 4x 正常速度。
  - > 可随时按 ▶Ⅱ 恢复正常速度播放。
- 2 在 4x 正常速度模式下, 按 ▶ 可在下列速度选项之间切换: 8x 正常速度 > 16x 正常速度 > 4x 正常速度…

### 收音机

从主菜单中,选择 📷 进入收音机模式。

#### 连接耳机

所提供的耳机可用作收音机天线。请确保正确连接耳机,以便获得最佳接收效果。

#### 自动调谐

- 1 从收音机菜单 📷 中,选择自动调频。
  - > 收音机将自动调谐电台,并将频率保存到预设电台。 收音机最多可储存 20 个预设电台。

#### 播放预设电台

- 1 从收音机菜单 📷 中,选择预设。
- 2 按 ▲/▼ 选择预设,按 ▶Ⅱ 开始播放。
- 3 按 ◀ ▶ 切换到另一个预设。
- 4 要微调频率,请快按 ▲/▼。
- 5 要搜索下一个较强的信号,请长按▲/▼。 要退出收音机模式,请长按 5。

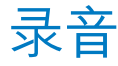

您可用此播放机录制音频。

#### 录音

- 1 从主菜单中,选择 💹。
- 2 按▲ 或▼选择开始语音录音,然后按 ▶Ⅱ 开始。

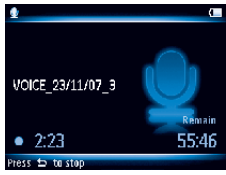

> 播放机将开始录音并显示录音屏幕。

- 3 按 ▶Ⅱ 暂停。
- 4 按 5 停止并保存录音。
  - > 录音内容将保存在播放机的录音库中。
- 5 您可以在 💹 > 录音库 > 语音记录下找到语音录音文件。

提示 可随时按 ▶Ⅱ 暂停和重新开始录音。

#### 播放录音

- 1 在主菜单中,选择 💹 > 录音库 > 语音记录。
- 2 按 ▲ 或 ▼ 选择想要收听的录音。
- 3 按 ▶Ⅱ 播放。
- 46

### 故障种类和处理方法

#### 如何复位我的播放机?

将一枚小针或其它尖锐物体插入播放机底部的复位孔。将其按住,直到播放机关闭。

#### 如果上述方法无效,则必须使用设备管理器来恢复播放机:

- 1 在电脑上, 依次单击开始 > 程序 > Philips Digital Audio Player > Opus Device Manager, 启动 Philips 设备管理器。
- 2 播放机连接至电脑时,按住 VOL+ 按钮。
- 3 继续按住该键,直到 Philips 设备管理器识别出您的播放机并进入恢复模式。
- 4 单击 Repair (修复) 按钮,并遵循设备管理器给出的说明。

5 修复播放机后,使其与电脑断开连接并重新启动。

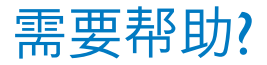

#### 用户手册

请参阅本播放机随附的 CD-ROM 上的用户手册。

#### 在线

访问 www.philips.com/welcome

### 旧产品和集成电池的处理

我们所有的产品都是采用优质的材料和元件设计和制造的,可以回收利用。

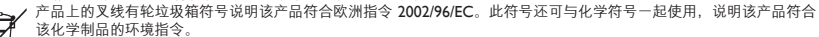

请不要将该产品与其它生活垃圾一同弃置。请熟悉当地的环保回收规章制度,或询问您的经销商。正确弃置旧产品有助于 X 避免对环境和人类健康造成潜在负面影响。

该产品含有符合欧洲指令 2006/66/EC 的内置充电电池,不能与一般的生活垃圾一同弃置。

为保护该产品的功能和安全性,请始终将该产品带到官方的收集点或服务中心,该处的专业人员可以取出/更换电池,如用户手册内所示。

请了解本地单独收集电池的规定,因为正确处理电池,可避免对环境和人体健康造成潜在的负面影响。

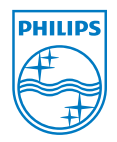

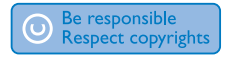

规格如有更改, 恕不另行通知。 所有商标均是 Koninklijke Philips Electronics N.V. 或其各自所有 者的财产 © 2008 Koninklijke Philips Electronics N.V. 保留所有权利。

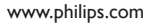

中国印制 wk9127